## Tutorial para discentes: Trancamento Geral de Matrícula

- Verifique se o período de matrículas ainda está aberto no link a seguir: <u>https://prograd.ufla.br/calendario-cronograma</u>. Caso esteja, você deverá realizar o trancamento geral de matrícula via SIG. Caso o período de matrícula esteja encerrado, verifique no cronograma acadêmico do semestre atual se o período para a solicitação de trancamento geral de matrícula ainda está aberto.
- 2) Caso você tenha recebido dilação de prazo, não poderá realizar o trancamento geral de matrícula.
- Se você não realizou a renovação de matrícula no semestre corrente, o trancamento geral de matrícula será automático. Portanto, não envie a solicitação.
- 4) Se houver pendências com a instituição, a solicitação não será aceita. Verifique pendências, principalmente com a Biblioteca, antes de enviar a sua solicitação.
- 5) Discentes podem ter **até 4 (quatro**) trancamentos, consecutivos ou não. **Atenção!** Os trancamentos efetivados em 2020/1, 2020/2, 2021/1 e 2021/2 **não** são contados para o limite máximo permitido.
- 6) O trancamento geral de curso para ingressantes (calouros) está restrito aos motivos constantes no Decreto-Lei nº 1044/69 (atestado médico) e nas Leis nºs 715/69 (serviço militar) e 6202/75 (gestante).
- 7) Para protocolar a sua solicitação, acesse o portal SEI no link a seguir: <u>https://portalsei.ufla.br/</u>.
- 8) Em "usuário externo", faça seu login. Atenção: caso seja o primeiro acesso ao sistema, verifique o tutorial para primeiro acesso no link a seguir: <a href="https://kb.ufla.br/books/manual-de-sistemas-o3k/page/primeiro-acessso-de-discente">https://kb.ufla.br/books/manual-de-sistemas-o3k/page/primeiro-acessso-de-discente</a>
- Ao acessar o sistema, clique em "menu" (canto direito superior da tela). No menu, clique em "peticionamento" e "processo novo". Selecione a opção "trancamento geral de matrícula".
- 10) Atenção para o preenchimento:
  - Especificação: informe o curso e seu nome completo.
  - Documento principal: clique no formulário para editá-lo. Em seguida, clique em salvar.

- Mantenha as informações de nível de acesso (restrito) e hipótese legal (informações pessoais), que já são preenchidas automaticamente.

- Se for necessário o envio de atestado, faça o upload do documento (formato PDF) em "escolher ficheiro". Informe "atestado" no tipo de documento. Identifique o atestado na opção de complemento. Ex: "atestado médico".

- Mantenha as informações de nível de acesso (restrito) e hipótese legal (informações pessoais), que já são preenchidas automaticamente.

- Informe o formato do documento a ser inserido: nato-digital (documento digital original) ou digitalizado (documento original impresso, sendo digitalizado pelo usuário).

- Conferência com o documento digitalizado: opção aberta ao selecionar "digitalizado". Informe "cópia simples".

- Clique em adicionar.

- Ao finalizar, clique em peticionar. Atenção: verifique se todas as informações do requerimento estão corretas. Após o peticionamento, o requerimento não pode ser alterado.

| Formulário de Peticionamento                                                                                                    |                                                                             |                                                       |                                 |                                               |                                        |             |  |  |  |
|----------------------------------------------------------------------------------------------------|-----------------------------------------------------------------------------|-------------------------------------------------------|---------------------------------|-----------------------------------------------|----------------------------------------|-------------|--|--|--|
| Especificação (resumo limitado a 50 caracteres):                                                                                                    |                                                                             |                                                       |                                 |                                               |                                        |             |  |  |  |
| NOME DO CURSO - NOME COMPLETO                                                                                                    |                                                                             |                                                       |                                 |                                               |                                        |             |  |  |  |
| Interessado: ? Clara de Oliveira Barbosa Benedetti                                                                                                    |                                                                             |                                                       |                                 |                                               |                                        |             |  |  |  |
| Documentos                                                                                                    |                                                                             |                                                       |                                 |                                               |                                        |             |  |  |  |
| Os documentos devem ser carregados abaixo, sendo de sua<br>que poderá alterá-los a qualquer momento sem necessidade<br>Documento Principal: 🔐 Grad.: Req. de Trancamento ( | exclusiva responsabilidad<br>de prévio aviso.<br>Geral (clique aqui para ed | e a conformidade entre os dados info<br>tar conteúdo) | rmados e os documentos. Os Níve | is de Acesso que forem indicados abaixo estar | ão condicionados à análise por servido | эг público, |  |  |  |
| Nível de Acesso: ?                                                                                                    | Hipótese Legal: ?                                                           | 1                                                     |                                 |                                               |                                        |             |  |  |  |
| Restrito                                                                                                    | Informação Pess                                                             | ,<br>pal (Art. 31 da Lei nº 12.527/2011)              |                                 |                                               |                                        | ~           |  |  |  |
| Documentos Complementares (20 Mb):<br>Escolher ficheiro Nenhum ficheiro selecionado                                                                                        |                                                                             |                                                       |                                 |                                               |                                        |             |  |  |  |
| Tipo de Documento: <b>?</b>                                                                                                    | Complemento do 1                                                            | īpo de Documento: <b>?</b>                            |                                 |                                               |                                        |             |  |  |  |
| Atestado 🗸                                                                                                    | Atestado Médico                                                             |                                                       |                                 |                                               |                                        |             |  |  |  |
| Nível de Acesso: ?                                                                                                    | Hipótese Legal: ?                                                           | 1                                                     |                                 |                                               |                                        |             |  |  |  |
| Restrito 🗸                                                                                                    | Informação Pess                                                             | oal (Art. 31 da Lei nº 12.527/2011)                   |                                 |                                               |                                        | ~           |  |  |  |
| Formato: ?                                                                                                    | Conferência com o documento digitalizado:                                   |                                                       |                                 |                                               |                                        |             |  |  |  |
| Nato-digital 🔵 Digitalizado                                                                                                    | Cópia Simples                                                               |                                                       |                                 |                                               | ~                                      | Adicionar   |  |  |  |
| Nome do Arquivo                                                                                                    | Data                                                                        | Tamanho                                               | Documento                       | Nível de Acesso                               | Formato                                | Ações       |  |  |  |
|                                                                                                    |                                                                             |                                                       |                                 |                                               | Peticion                               |             |  |  |  |

- 11) Você receberá um link via e-mail institucional para acompanhar os despachos do processo. Atenção: você só conseguirá acessar o conteúdo dos despachos por meio deste link.
- 12) Recomendamos que, ao final do processo, você gere um PDF de toda a documentação do processo. Mantenha esse documento armazenado em um local seguro para a sua segurança.

Acesse o link encaminhado via e-mail institucional para acompanhamento dos despachos, selecione os documentos do processo e clique em "gerar PDF" no canto superior da tela.

13) Caso você precise adicionar novos documentos por solicitação da Secretaria Integrada, acesse novamente o Portal SEI, clique em "Controle de Acessos Externos", abra o processo em questão e clique em "peticionamento intercorrente" no canto direito superior da tela. Em "Documentos", faça o upload do documento, selecione o tipo do documento, identifique o documento em "complemento", selecione o nível de acesso "restrito" e hipótese legal "informação pessoal", indique o formato e o tipo conferência (caso seja digitalizado). Clique em "adicionar" e em "peticionar", em seguida.

| úmero:                                                                                                    |                                                                       | Tipo:                                                                                                    |                                                                                                    |                                                                |                                           |            |
|----------------------------------------------------------------------------------------------------|-----------------------------------------------------------------------|----------------------------------------------------------------------------------------------------|----------------------------------------------------------------------------------------------------|----------------------------------------------------------------|-------------------------------------------|------------|
| Processo                                                                                                    |                                                                       | Тіро                                                                                                    |                                                                                                    | Peticionamento Intercorrente                                   | Data de Autuação                          | Açõ        |
| 23090.000424/2023-11                                                                                                    | Ensino: Gra                                                           | duação: Aproveitamento de Com                                                                                                    | ponentes Curriculares                                                                                | Em Processo Novo Relacionado ao Processo Indic                 | ado 09/01/2023                            | X          |
| Documentos                                                                                                    |                                                                       |                                                                                                    |                                                                                                    |                                                                |                                           |            |
| b)s documentos devem ser carregados ab<br>ue poderá alterá-los a qualquer moment<br>locumento (tamanho máximo: 20M<br>Escolher ficheiro) Nenhum ficheiro sele<br>Tipo de Documento: 2<br>1<br>1<br>1<br>1<br>1<br>1<br>1<br>1<br>1<br>1<br>1<br>1<br>1<br>1<br>1<br>1<br>1<br>1<br>1                                                                                                    | oaixo, sendo de sua e<br>o sem necessidade d<br><b>b):</b><br>cionado | exclusiva responsabilidade a conform<br>de prévio aviso.<br>Complemento do Tipo de Do                                                                                  | nidade entre os dados informados e o<br>ocumento: ?                                                  | s documentos. Os Niveis de Acesso que forem indicados abaixo e | starão condicionados à análise por servid | lor públic |
| Ds documentos devem ser carregados at<br>ue poderá alterá-los a qualquer moment<br>Documento (tamanho máximo: 20M<br>Escolher ficheiro) Nenhum ficheiro sele<br>Tipo de Documento:<br>Nivel de Acesso:<br>2                                                                                                    | baixo, sendo de sua e<br>o sem necessidade d<br>b):<br>cionado        | exclusiva responsabilidade a conform<br>de prévio aviso.<br>Complemento do Tipo de Do<br>Hipótese Legal: 2                                                             | nidade entre os dados informados e o<br>ocumento: ?                                                  | s documentos. Os Niveis de Acesso que forem indicados abaixo e | starão condicionados à análise por servid | lor públic |
| De documentos devem ser carregados at<br>que poderá alterá-los a qualquer moment<br>Documento (tamanho máximo: 20M<br>Escolher ficheiro Nenhum ficheiro sele<br>Tipo de Documento:<br>vivel de Acesso:<br>Restrito                                                                                                    | vaixo, sendo de sua e<br>o sem necessidade d<br>b):<br>cionado        | Complemento do Tipo de Do<br>Hipótese Legal: 2<br>Informação Pessoal (Art. 31                                                                                          | nidade entre os dados informados e o<br>ocumento: ?<br>1 da Lei nº 12.527/2011)                      | s documentos. Os Niveis de Acesso que forem indicados abaixo e | starão condicionados à análise por servid | lor públic |
| De documentos devem ser carregados at<br>ue poderá alterá-los a qualquer moment<br>Documento (tamanho máximo: 20M<br>Escolher ficheiro) Nenhum ficheiro sele<br>Tipo de Documento:<br>sivel de Acesso:<br>Restrito<br>Formato:<br>Documento:<br>Documento:<br>Company de Documento:<br>Documento:<br>Do | vaixo, sendo de sua e<br>o sem necessidade d<br>b):<br>cionado        | exclusiva responsabilidade a conform<br>de prévio aviso.<br>Complemento do Tipo de Do<br>Hipótese Legal: ?<br>Informação Pessoal (Art. 31<br>Conferência com o documen | nidade entre os dados informados e o<br>ocumento: ?<br>1 da Lei nº 12.527/2011)<br>nto digitalizado: | s documentos. Os Niveis de Acesso que forem indicados abaixo e | starão condicionados à análise por servid | lor públic |

Peticionar Feeba